本書では、本機の設置方法について 説明します。設置を開始する前に、 『安全にご利用いただくために』をお 読みください。 LP-M230シリーズ

## セットアップガイド

## プリンターを設置する

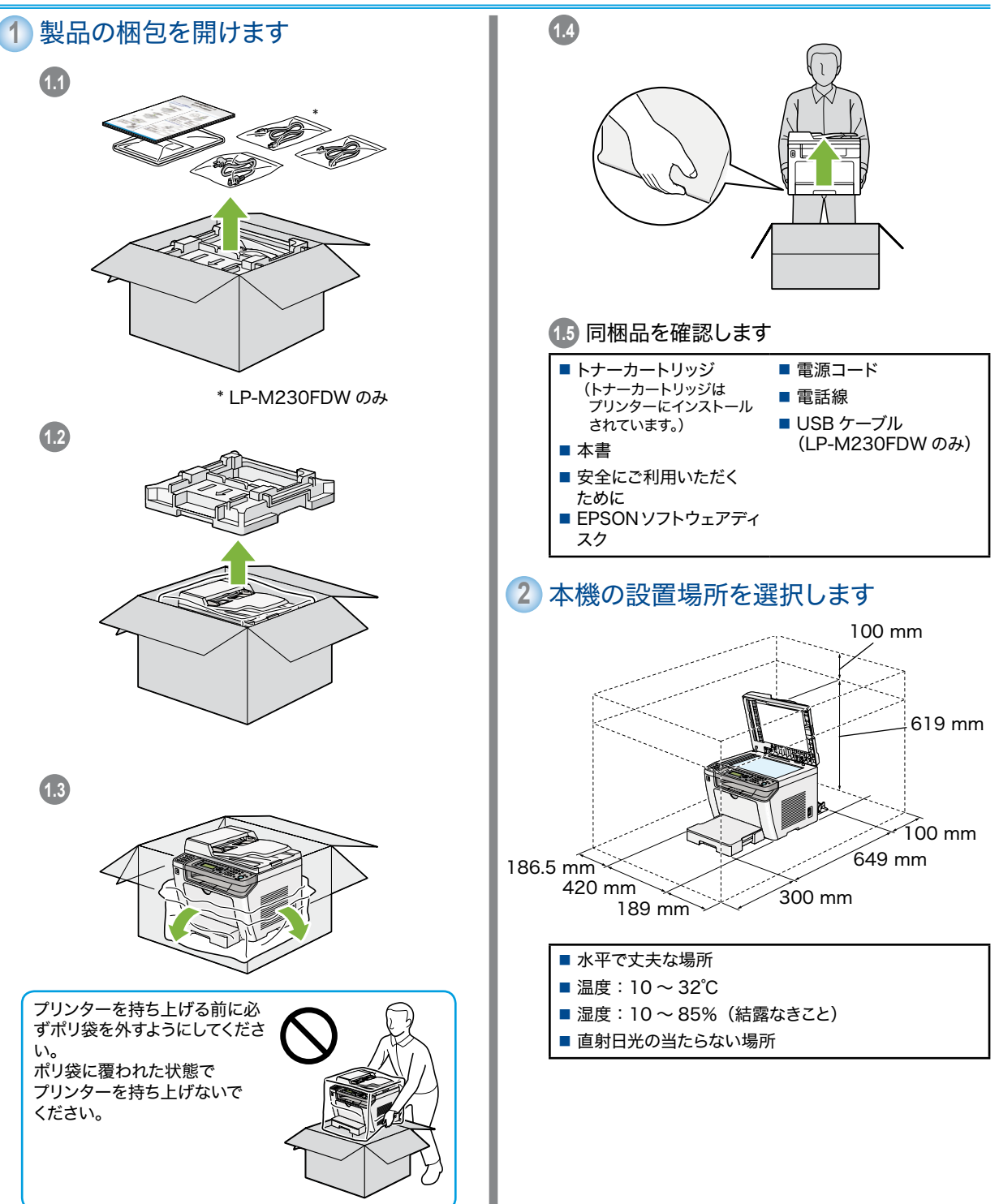

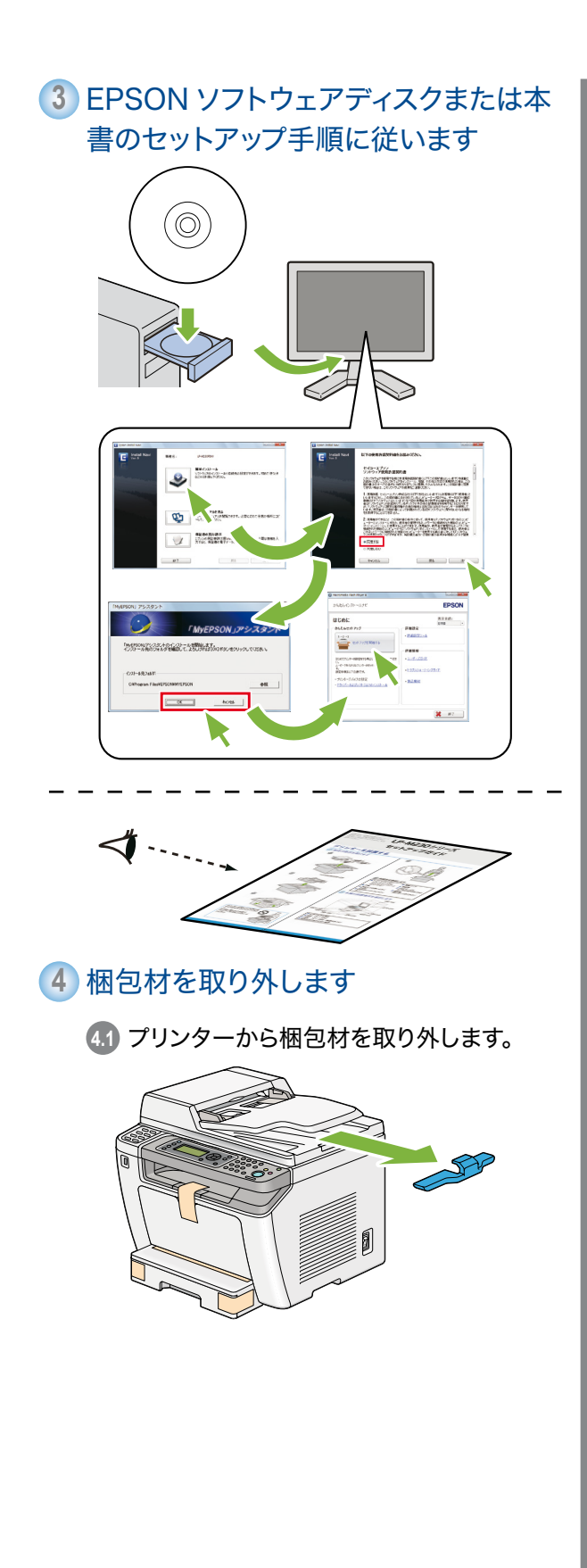

4.2 原稿カバーを開きます。

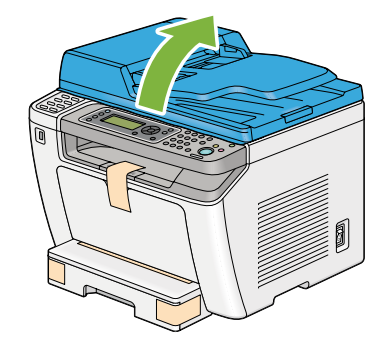

4.3 原稿ガラスから保護シートを取り外します。

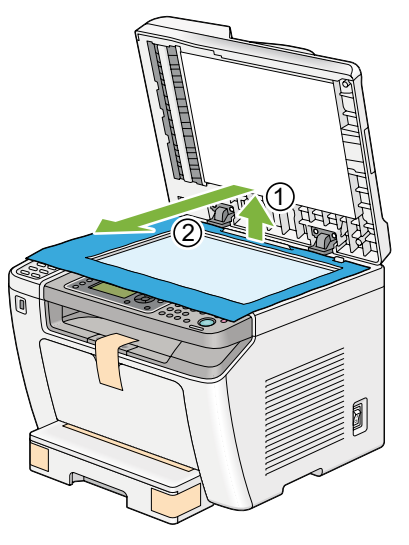

44 原稿カバーを閉じます。

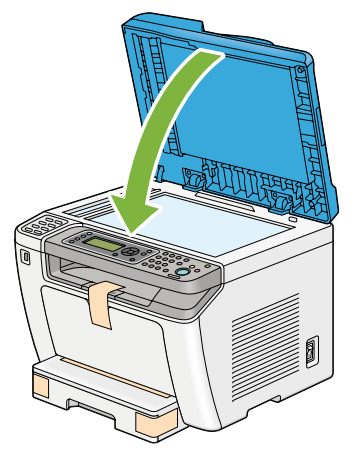

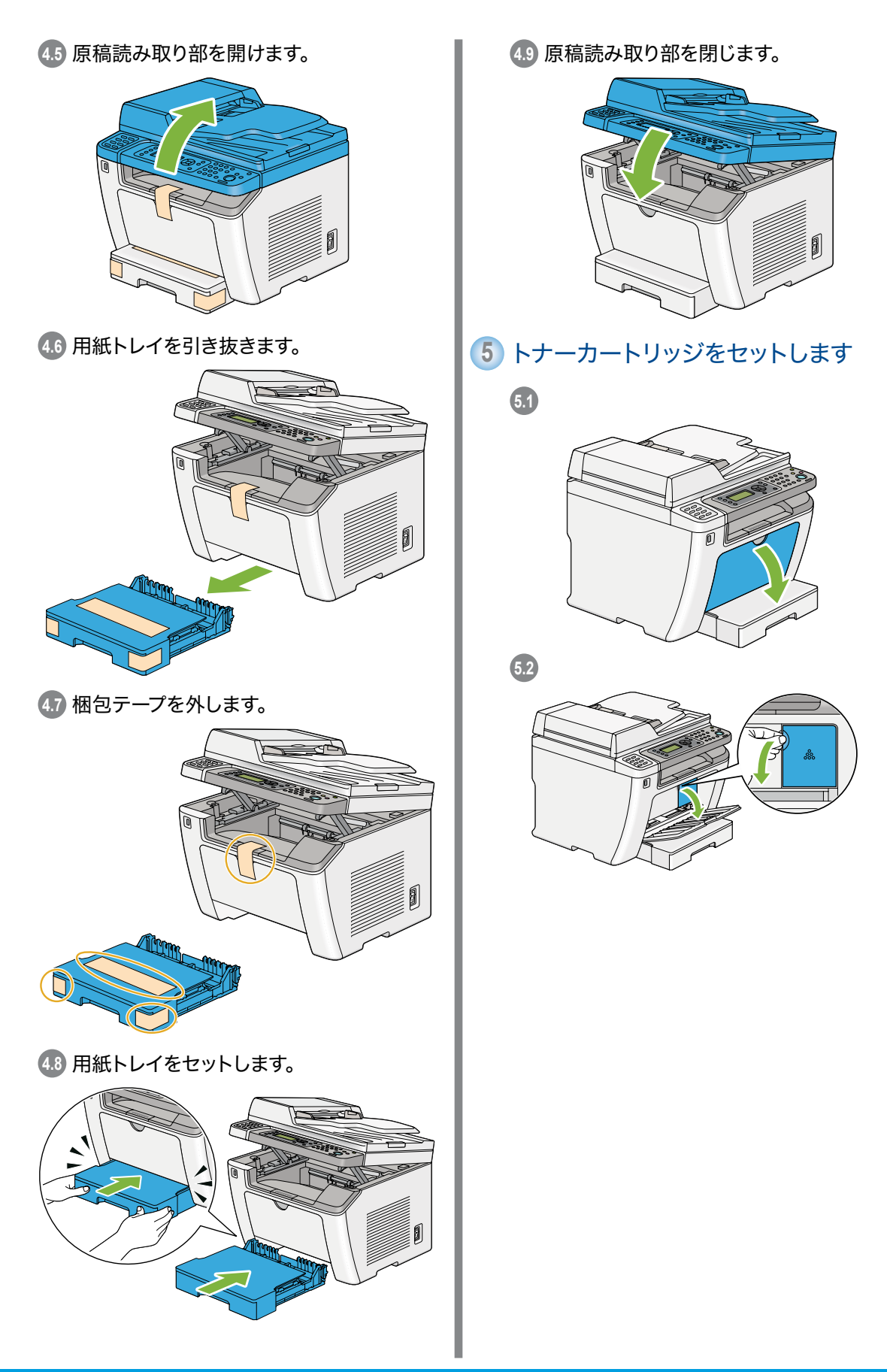

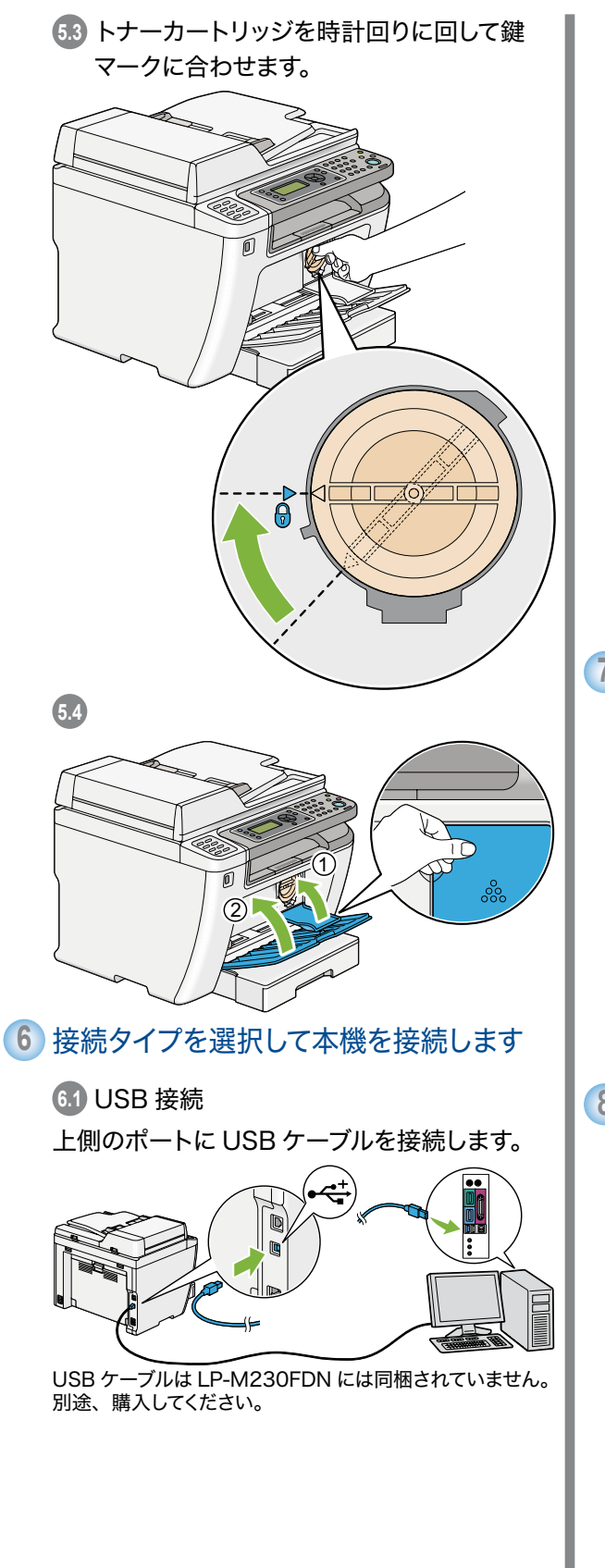

62 ネットワーク接続

ネットワークケーブルは本機に同梱されていません。別途、 購入してください。

6.3 ワイヤレス接続(LP-M230FDW のみ)

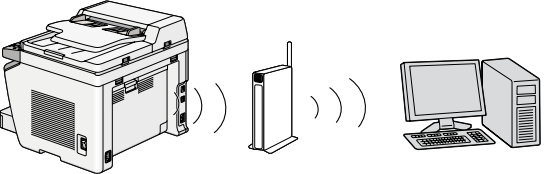

ケーブルの接続は必要ありません。手順でに進んでください。 7 電話回線を接続します

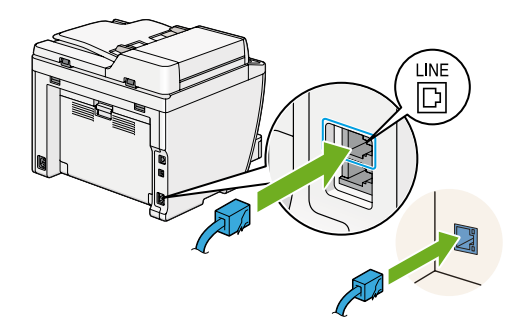

電話線は4芯のものを使用してください。プリンター付属の 電話線は4芯です。接続先の電話線差込口も4芯対応で あることを推奨します。

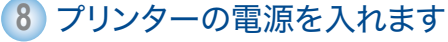

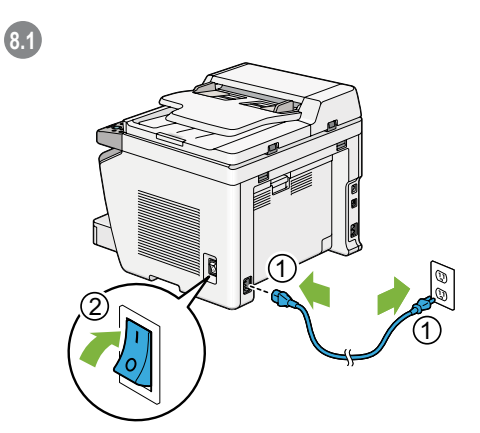

[新しいハードウェアの検索ウィザード]が表示されたら、 今回は [キャンセル] をクリックします。

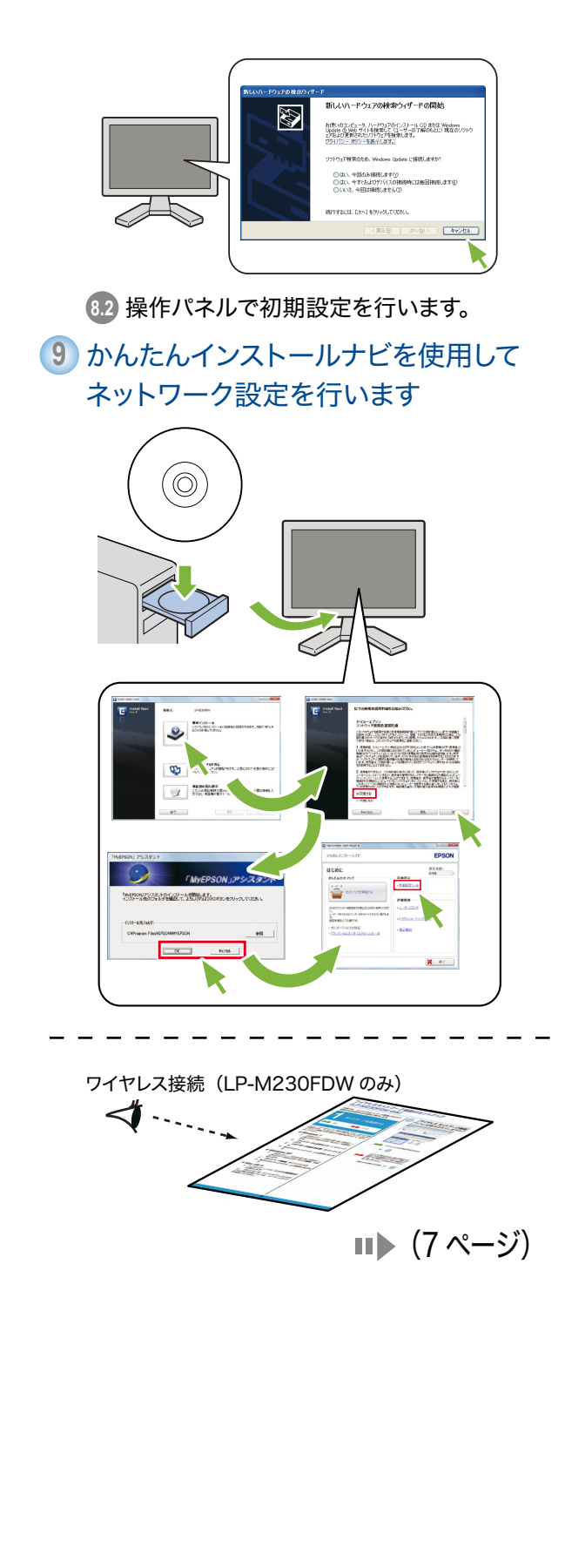

10 用紙をセットします

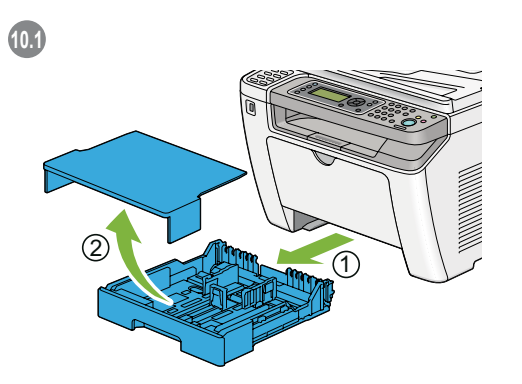

## 10.2 緑色のレバーを押しながら、用紙トレイを伸ばします。

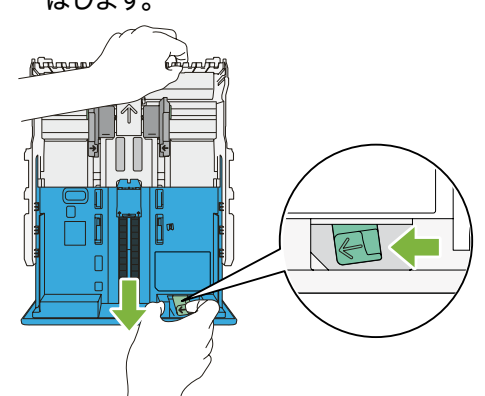

A4の用紙をセットするには、用紙トレイを中間の長さまで 伸ばします。

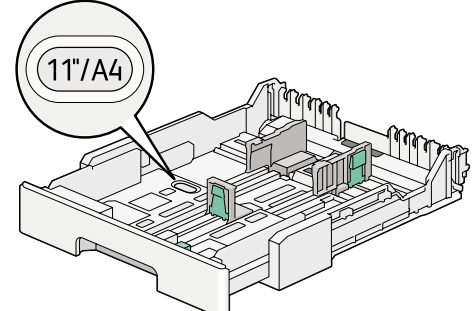

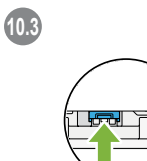

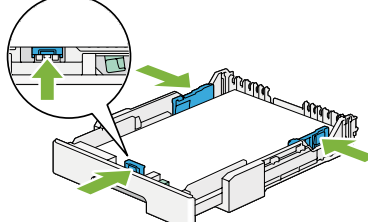

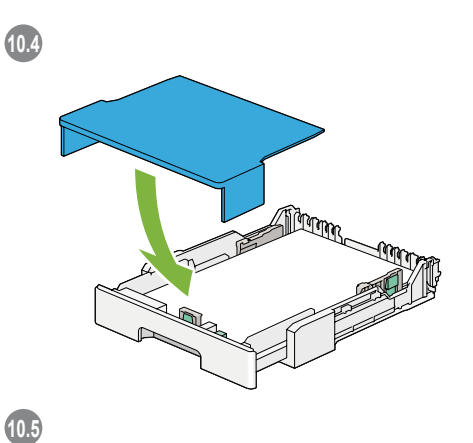

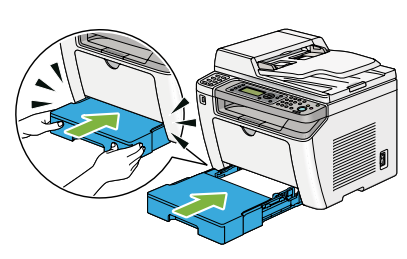

(11) ソフトウェアをインストールします

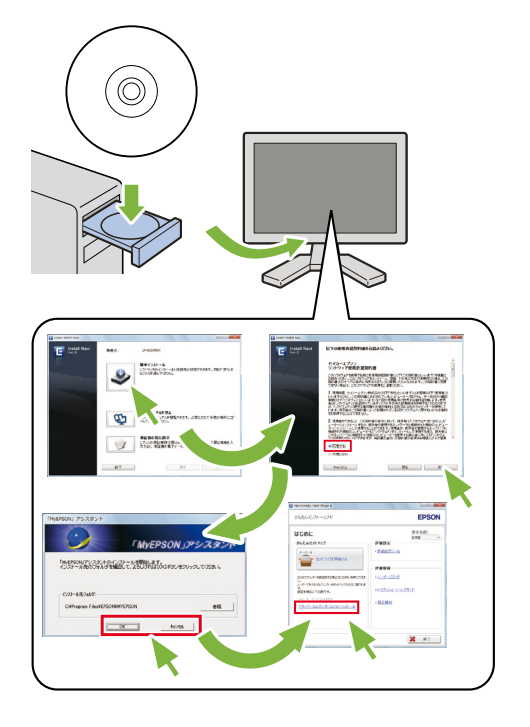

# ? その他の詳細はユーザーズガイドを参照してください

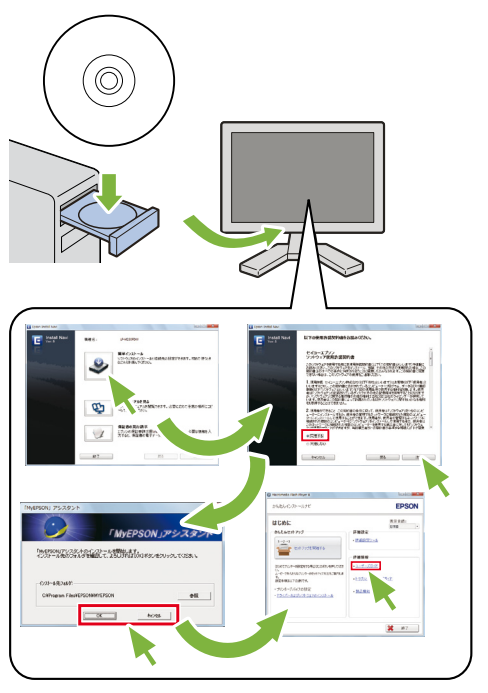

Mac OS X をお使いの方は、EPSON ソフトウェアディス ク内の [User\_Guide] フォルダーを参照してください。

機能の設定方法については、「スキャン およびファクス機能を設定する」(17ペー ジ)を参照してください。

## ワイヤレスネットワーク接続のセットアップ (LP-M230FDW のみ)

本章では、パソコンのネットワーク環境に合わせて 接続方法を選択する手順をご案内します。

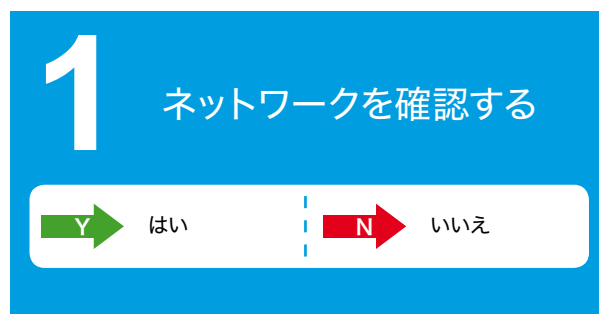

コンピューターのネットワーク設定を確認してから、次に行う手順 を選択します。 ワイヤレスルーターやワイヤレスアダプターなどの ネットワーク機器が正常に動作する環境を設定するよう、指示に 従ってください。

#### Windows 7

- [スタート] → [コントロール パネル] →
   [ネットワークとインターネット] を選択します。
- [ネットワークと共有センター] をクリック します。
- 3. [**アダプターの設定の変更**]をクリックします。
- 表示されたウィンドウで、②の質問に答えます。

#### Windows XP

- [スタート] → [コントロール パネル] →
   [ネットワークとインターネット接続] を選 択します。
- 2. [**ネットワーク接続**]をクリックします。
- 3. 表示されたウィンドウで、20の質問に答えま す。

#### Mac OS X

 アップルメニューから [システム環境設定] を選択します。

2. [**ネットワーク**] アイコンをクリックします。 これ以降の手順については、ユーザーズガイド を参照してください。

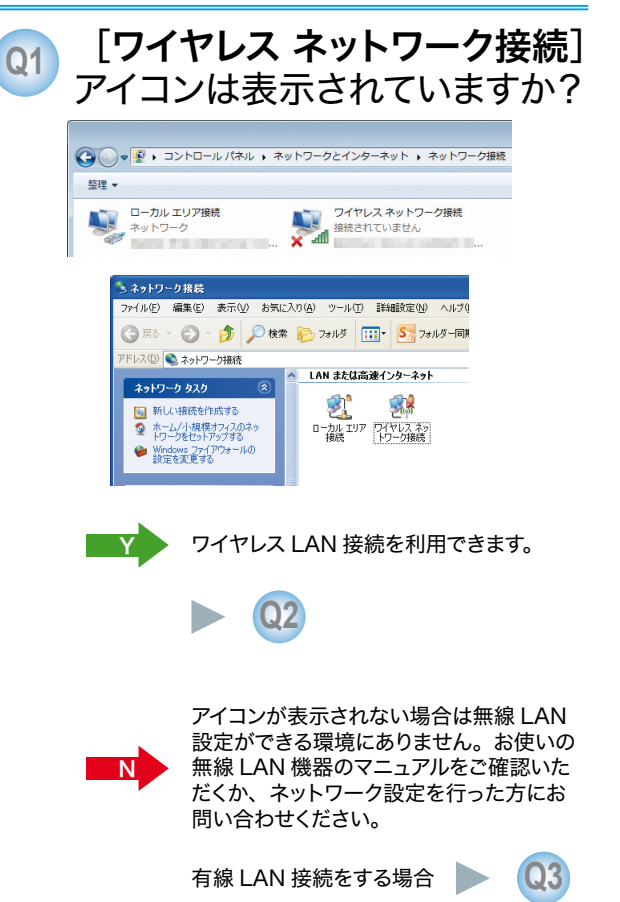

-7-

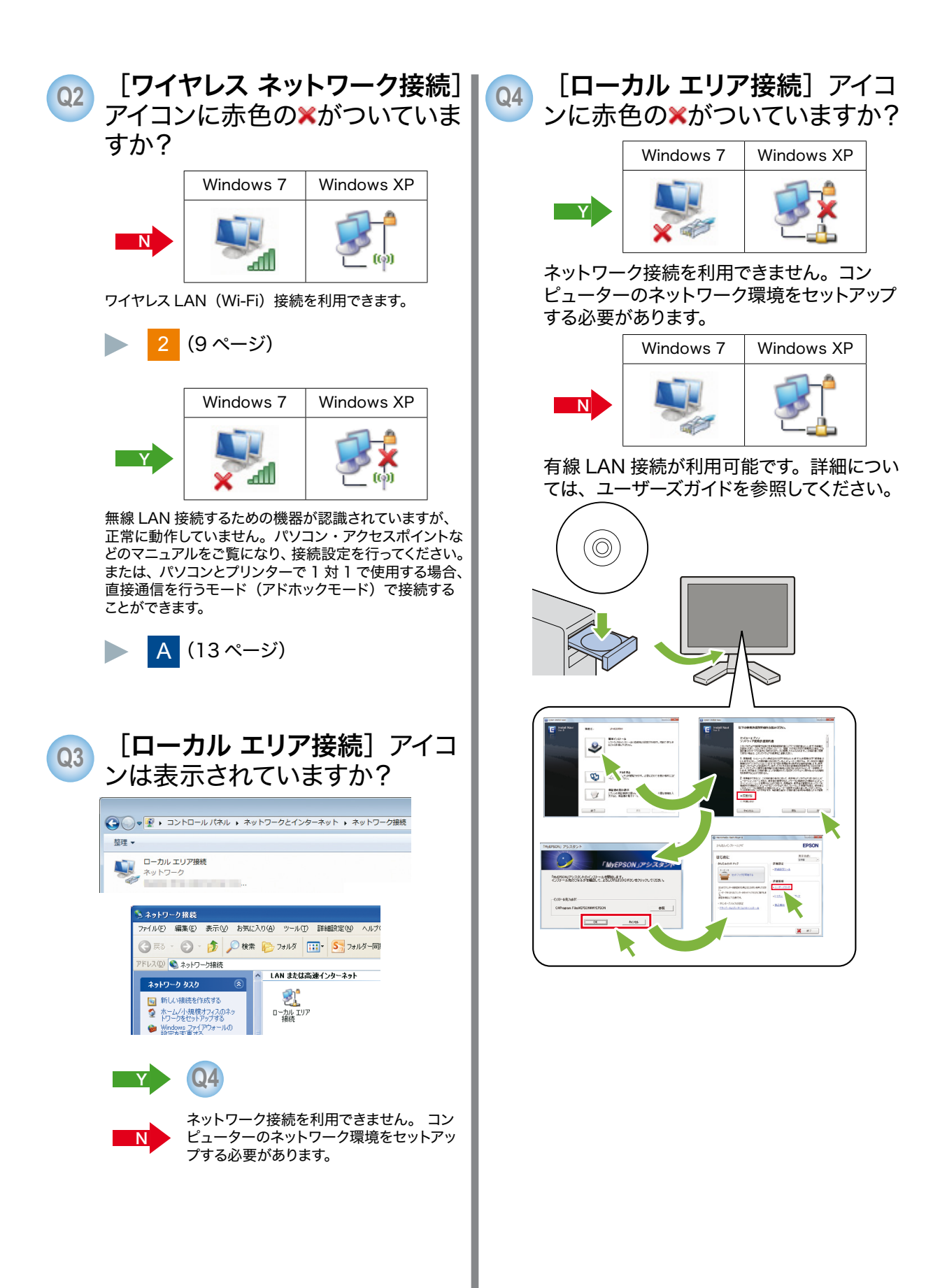

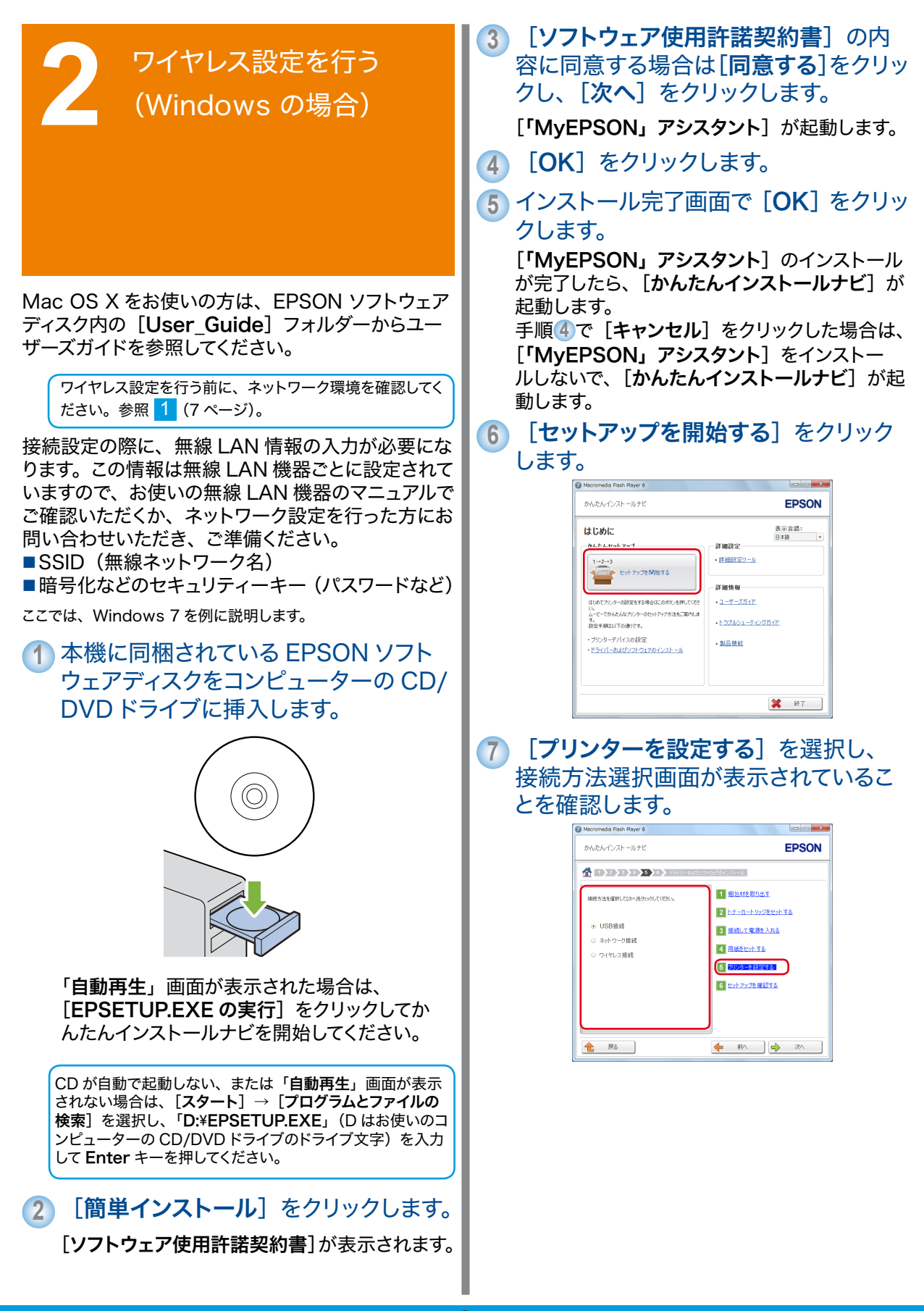

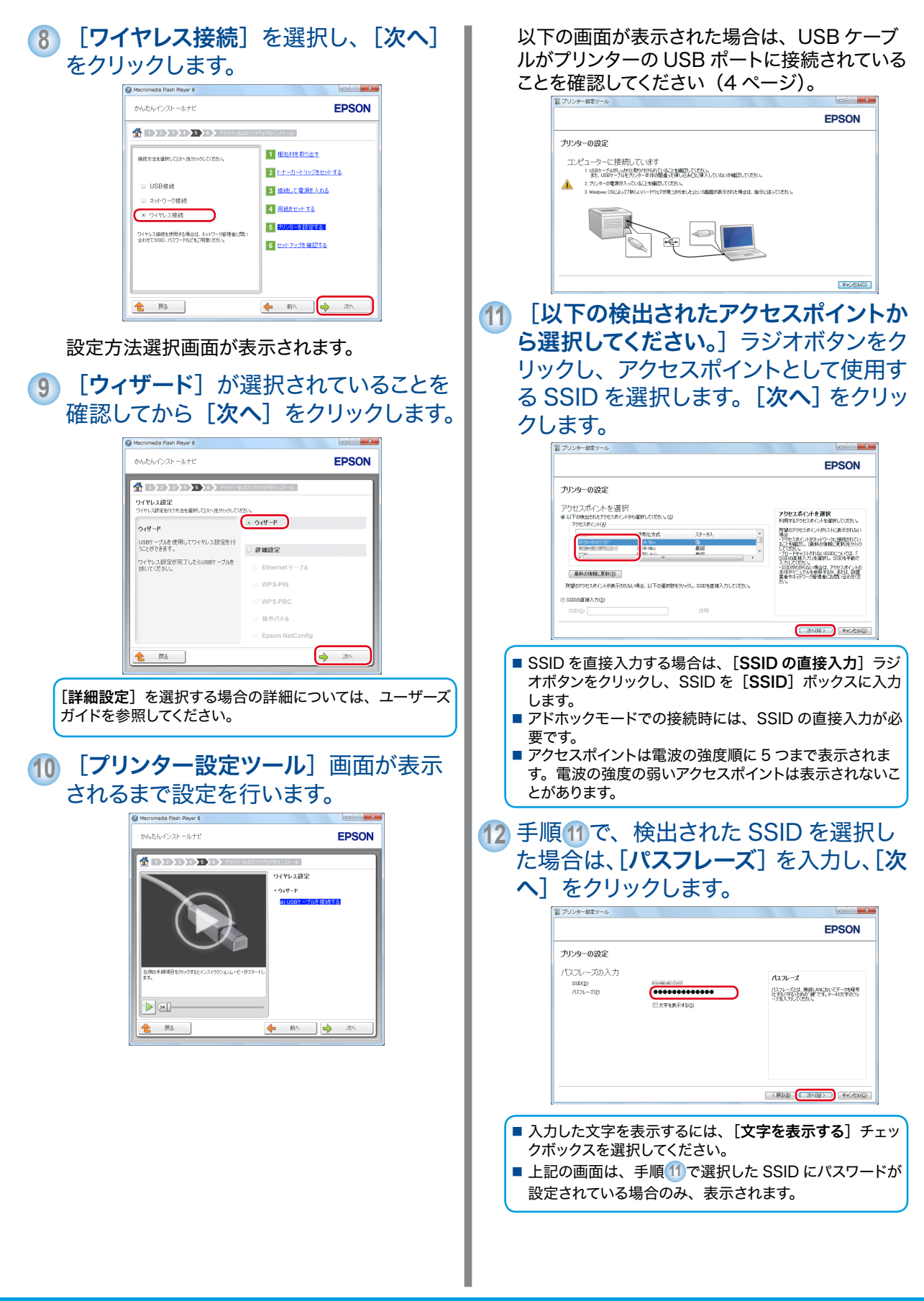

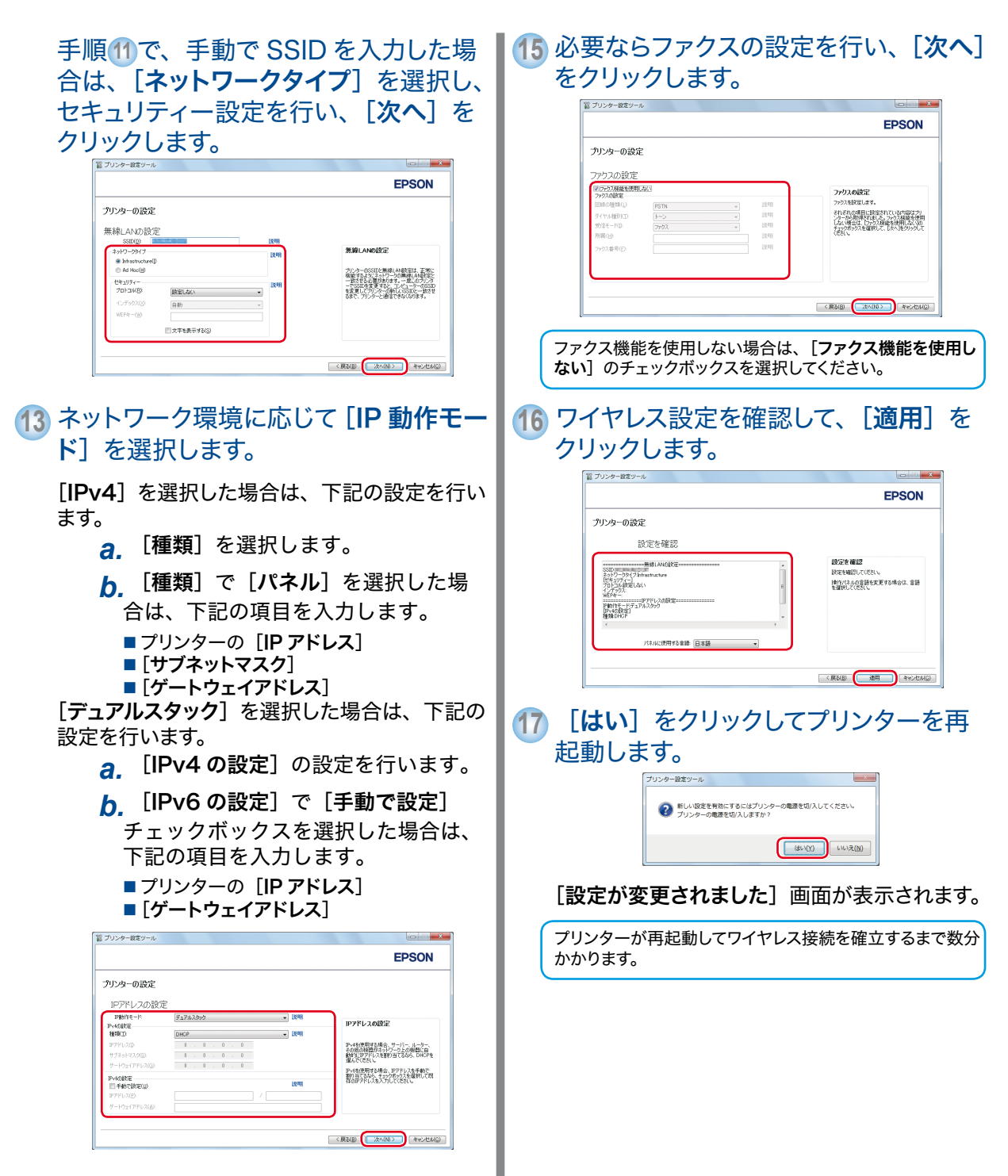

14 [次へ] をクリックします。

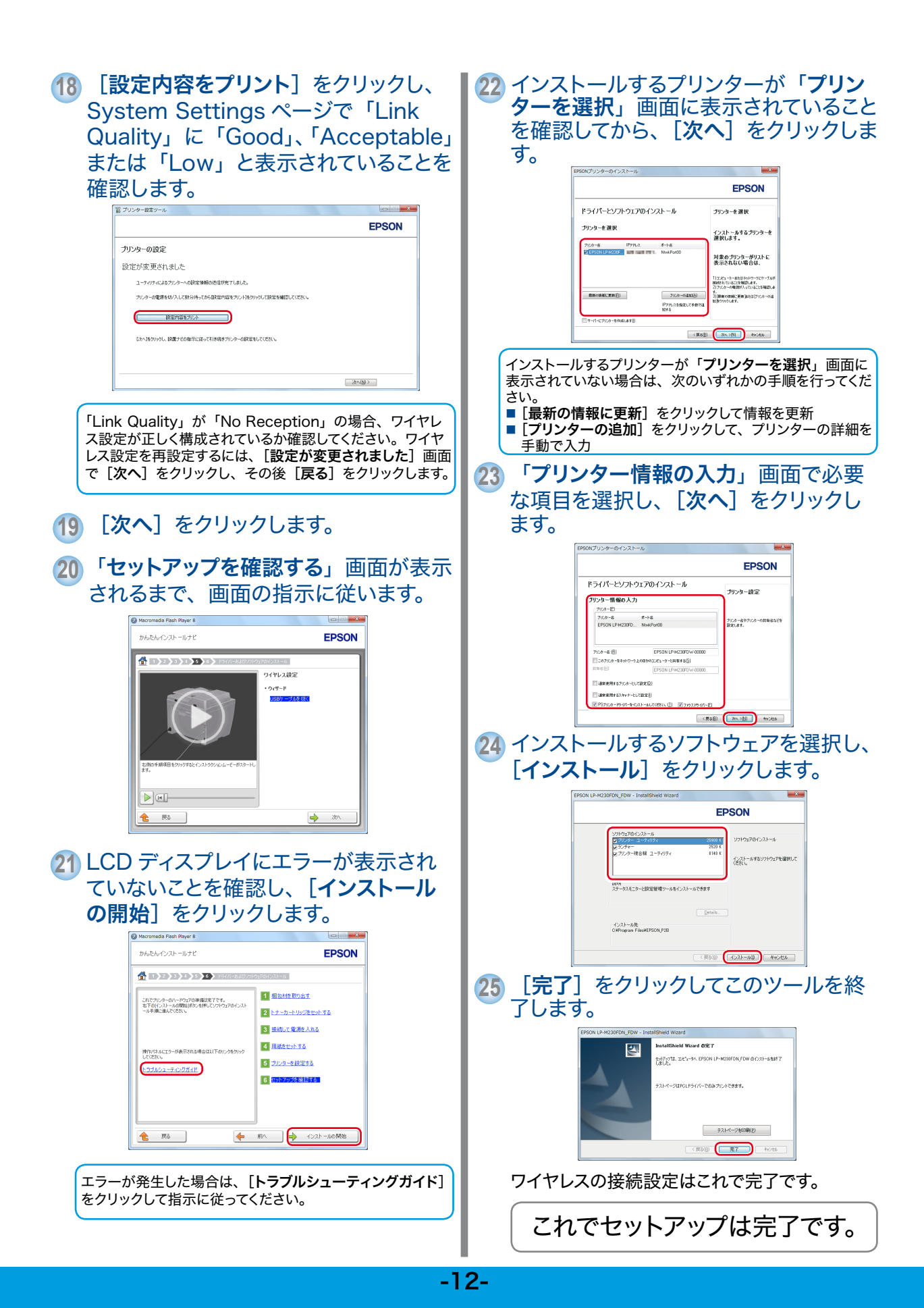

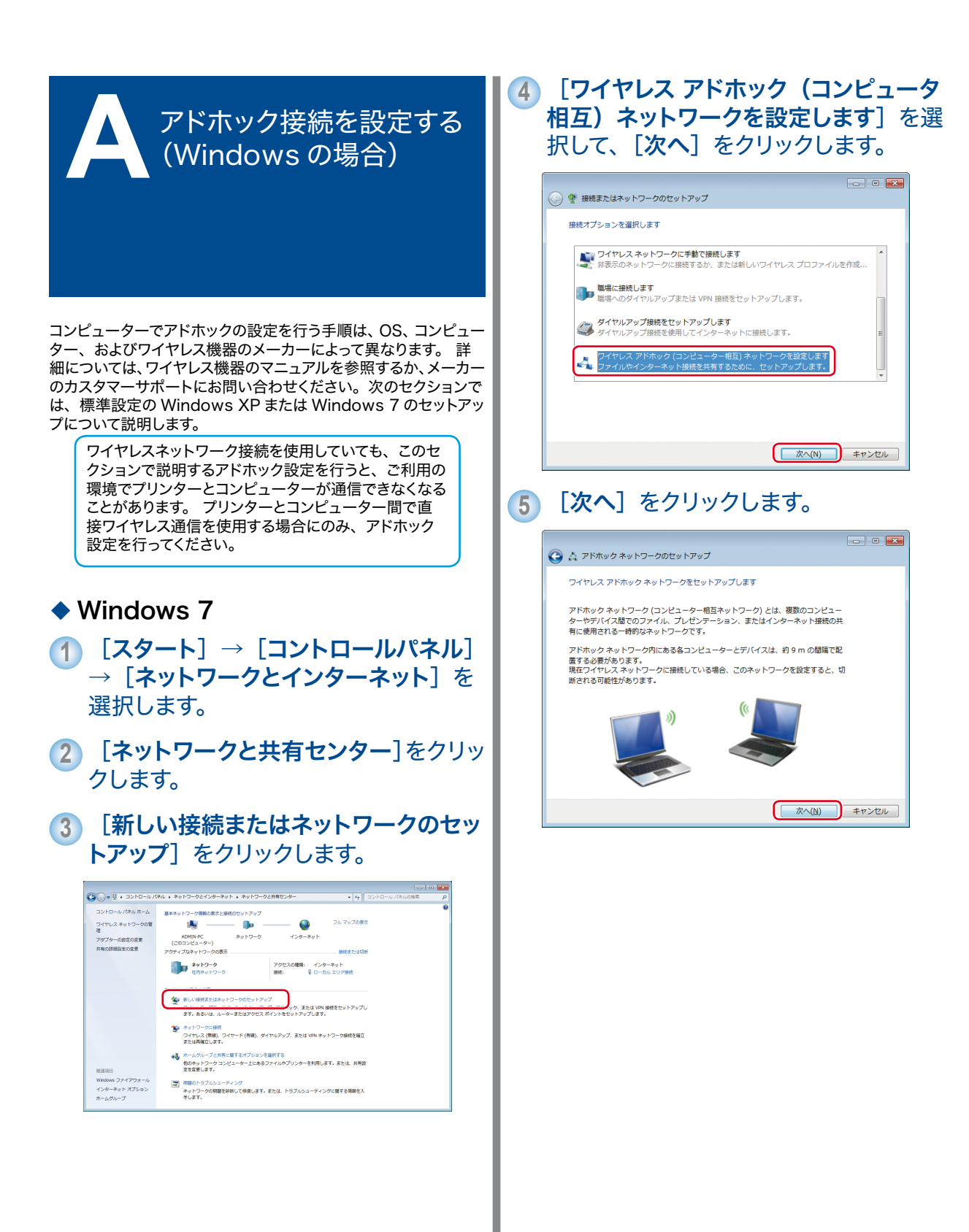

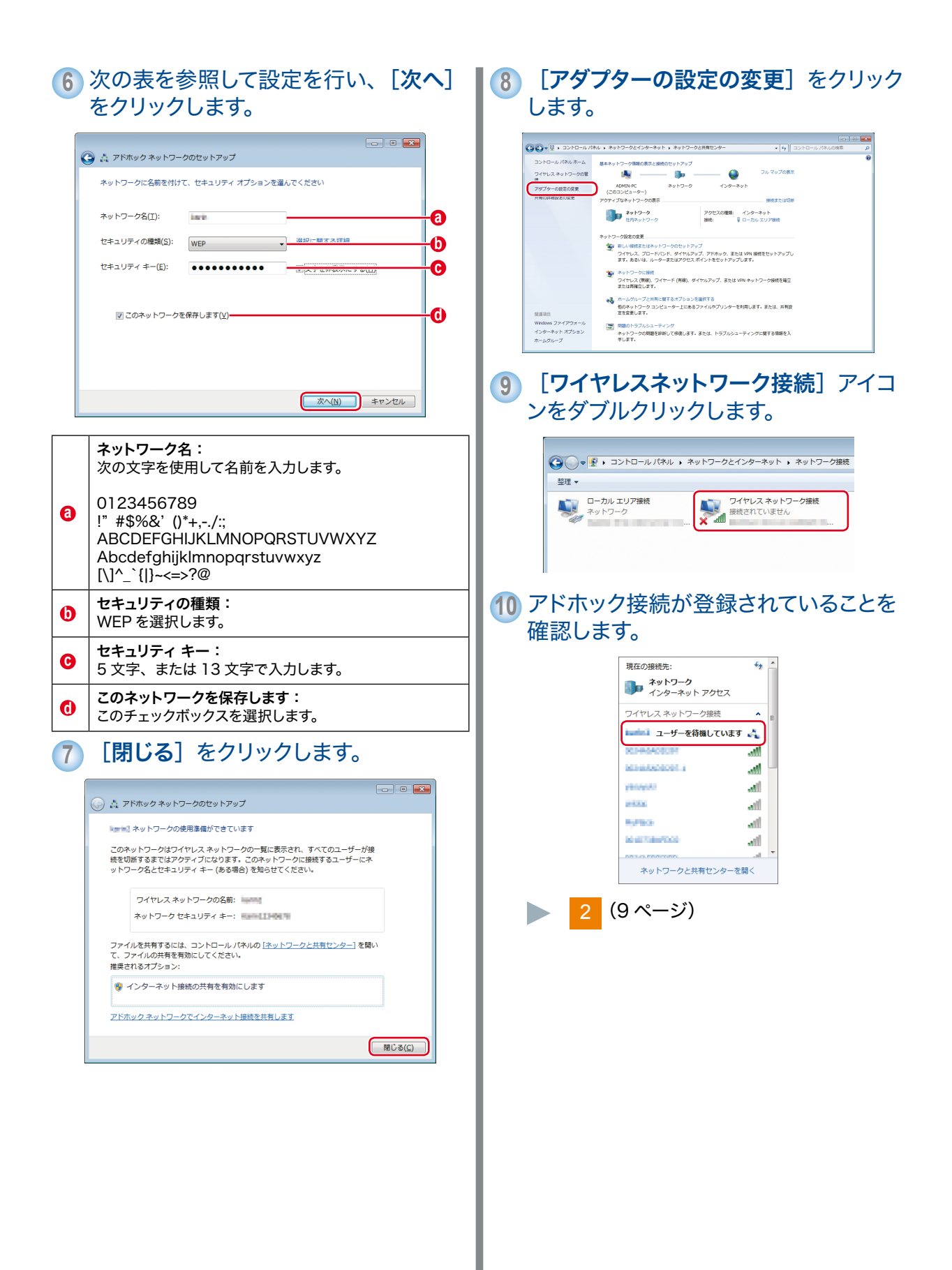

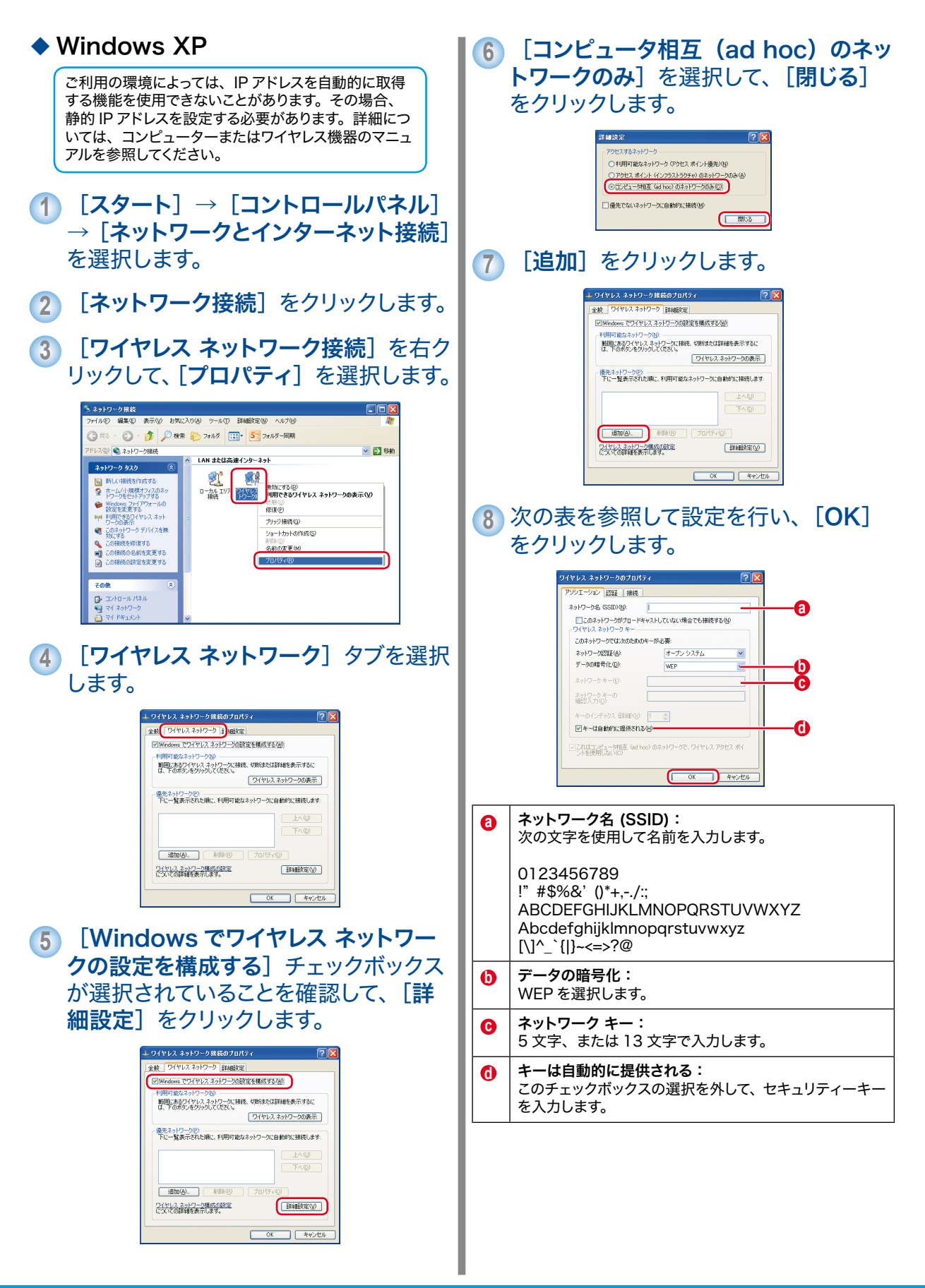

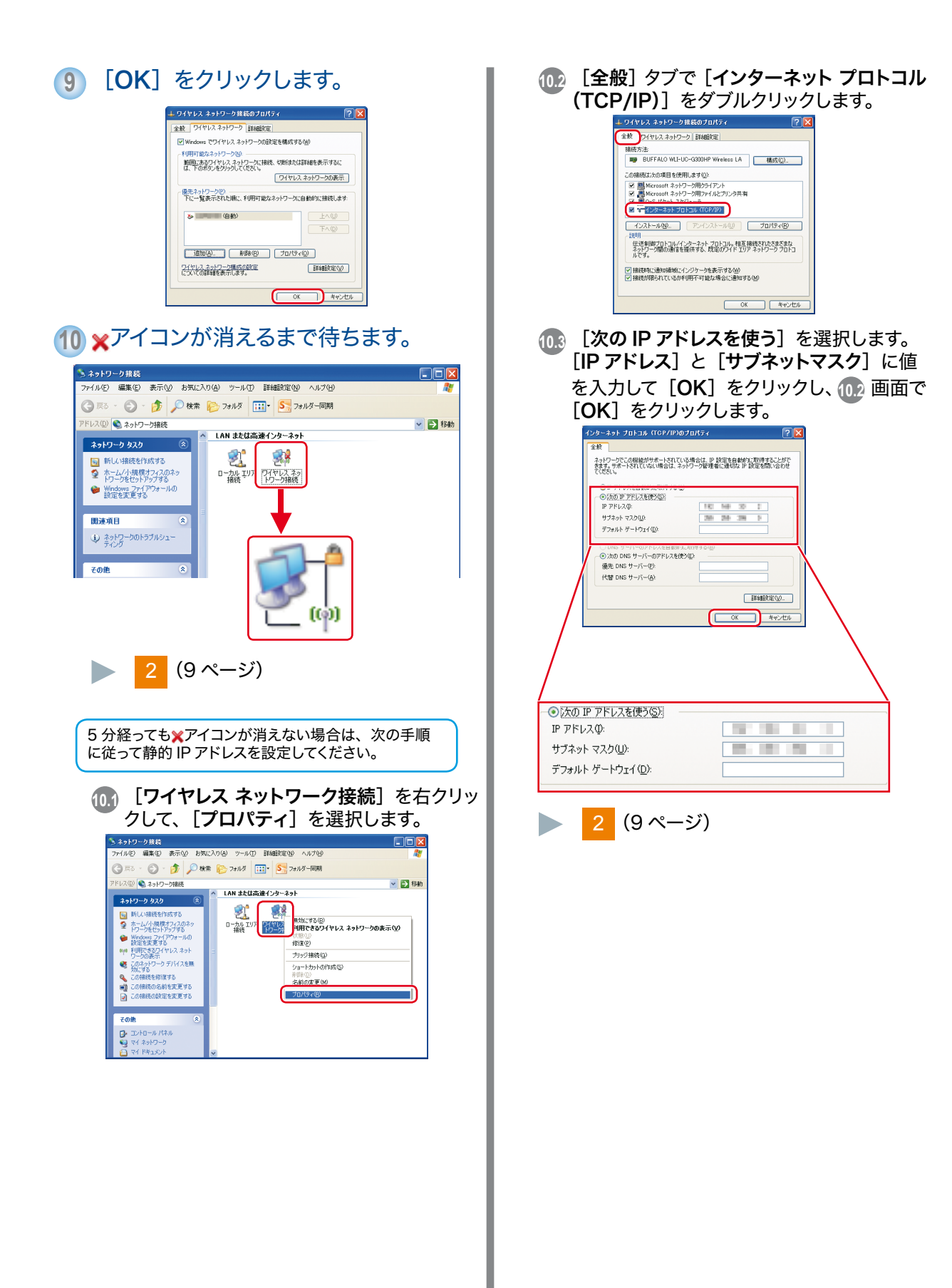

## スキャンおよびファクス機能を設定する

#### 概要

ここでは、LP-M230 シリーズのスキャンおよびファクス機能 を使用するための手順をご案内します。 本章の説明は、次の2つの作業がすでに行われた状態を想定 しています。

> 接続タイプの選択と本機の接続 接続していない場合は、「プリンターを設置する」(1 ページ)を参照してプリンターをコンピューターに

ページ)を参照してプリンターをコンピューターに 接続してください。

 $\checkmark$ 

**ドライバーとユーティリティーのインストール** インストールしていない場合は、ユーザーズガイド を参照してコンピューターにドライバーソフトウェ アをインストールしてください。

プリンターはネットワークまたは USB 経由で接続できます。 スキャン機能は、接続方法によって異なります。 ネットワーク経由でプリンターに接続した場合は、「ネット ワーク経由での接続時にスキャンおよびファクス機能を設定 する」(18ページ)を参照してください。 USB での直接接続の場合は、「USB 経由での接続時にスキャ ンおよびファクス機能を設定する」(23ページ)を参照してくだ さい。 ここでは、以下の設定方法を紹介します。

コンピューターへのスキャン機能、電子メールへのスキャン機 能、FTP サーバーへのスキャン機能:

- ネットワーク経由の接続の場合
  - ・共有フォルダーを設定する
  - ・ネットワークコンピューターへのスキャンに使用する宛
     先を作成する
  - ・ SMTP サーバーを設定する
  - ・電子メール宛先を作成する
  - ・FTP サーバーへのスキャン設定を行う
- USB 経由の接続の場合
  - 宛先表ツールを使用してネットワークコンピューターへのスキャンに使用する宛先を作成する
  - スキャンボタンマネージャーを使用して USB で接続した
     コンピューターへのスキャン設定を行う

#### ファクス機能:

- ファクスの設定を行う
- 個人用ファクス宛先を作成する
- ファクスグループを作成・編集する

### ネットワーク経由での接続時にスキャンおよびファクス 機能を設定する

ネットワーク経由でコンピューターをプリンターに接続する場合は、以下の設定方法を参考にしてください。

- コンピューターへのスキャン
- 電子メールへのスキャン
- FTP サーバーへのスキャン
- ファクス
- 補足:
- ここでは、Microsoft<sup>®</sup> Windows<sup>®</sup> 7 および Mac OS<sup>®</sup> X 10.6 を例に説明します。

| ٦                    | ンピューターへのスキャン                                                                                            |   |
|----------------------|----------------------------------------------------------------------------------------------------|---|
| ◆<br>Win<br>ファ<br>補反 | <b>手順 1:共有フォルダーを設定する</b><br>ndows:Windows オペレーティングシステム上で<br>†ルダーを共有する場合:<br>:                           |   |
| ■ こ<br>■ 二<br>無<br>の | こでは、Windows 7 を例に説明します。<br>1ンピューターへのスキャン機能では、空のパスワードは<br>転効となります。必ず有効なユーザーログインアカウント<br>Dパスワードを設定してください。 |   |
| 1                    | コンピューターの任意のディレクトリー<br>にフォルダーを作成し、フォルダーをダ<br>ブルクリックします。                                                  |   |
| 2                    | [ <b>整理</b> ]から[ <b>フォルダーと検索のオプショ</b><br>ン] を選択します。                                                     |   |
| 3                    | [ <b>表示</b> ] タブをクリックし、[ <b>共有ウィザー</b><br><b>ドを使用する(推奨)</b> ] チェックボックス<br>のチェックを外します。                   |   |
| 4                    | [ <b>OK</b> ] をクリックし、ダイアログボック<br>スを閉じます。                                                                |   |
| 5                    | フォルダーを右クリックし、[ <b>プロパティ</b> ]<br>を選択します。                                                                |   |
| 6                    | <b>[共有</b> ]タブで <b>[詳細な共有</b> ]を選択します。                                                                  |   |
| 7                    | [ <b>このフォルダーを共有する</b> ] チェック<br>ボックスを選択します。                                                             |   |
| 8                    | [ <b>共有名</b> ]ボックスに共有名を入力します。<br><sub>補足:</sub>                                                         |   |
|                      | 次の設定手順で使用するため、この共有名をメモしておいてください。                                                                        |   |
| 9                    | [ <b>アクセス許可</b> ]をクリックし、フォルダー<br>への書き込み権限を作成します。                                                        | 4 |

- 10 [追加] をクリックします。
- 11 [詳細設定] をクリックしてユーザーログ イン名を検索するか、[選択するオブジェ クト名を入力してください] ボックスに ユーザーログイン名を入力し、[名前の確 認] をクリックして確認します。
  補足:
  ユーザーログイン名には [Everyone] を使用しない でください。
- **12**[OK]をクリックします。
- 13 入力したログイン名をクリックし、[許可] の[フルコントロール]チェックボック スを選択します。 文書をフォルダーに送信する権限が付与 されます。
- **14** [OK] をクリックします。
- **15** [適用] をクリックし、[OK] をクリックします。

**Mac OS X**: Mac OS X オペレーティングシステムで フォルダーを共有する場合:

- コンピューターの任意のディレクトリーに、新たにフォルダーを作成します。
   補足:
   次の設定手順で使用するため、フォルダー名をメモしておいてください。
   作成したフォルダーを選択し、[ファイル]メニューから[情報を見る]を選択します。
- **3 [共有フォルダ**] チェックボックスを選択 します。
- **4 [共有とアクセス権**]でプラス(+)記号 をクリックします。

- 5 自分のアカウントを選択し、「選択」をク**■6** コンピューターの情報を入力します。 リックします。
- 6 アカウントの [アクセス権] を [読み / 書き]に設定し、ウィンドウを閉じます。
- **7** [システム環境設定]を開き、[共有]を クリックします。
- *8* 「ファイル共有] チェックボックスを選択 し、[**オプション**]をクリックします。
- **9** 「SMB (Windows) を使用してファイ **ルやフォルダを共有**〕チェックボックス を選択し、アカウント名を選択します。
- **10** アカウントのパスワードを入力し、「OK] をクリックします。
- 11 [完了] をクリックします。
- ◆ 手順2: EpsonNet Config を使用して、 ネットワークコンピューターへのスキャン に使用する宛先を作成する
- **1** ウェブブラウザーを起動します。
- **2** アドレスバーにプリンターの IP アドレス を入力し、Enter キーを押します。

プリンターのウェブページが表示されます。 補足:

■ プリンターの IP アドレスを確認するには、System Settings ページを印刷してください。

**3** [**アドレス帳**] タブをクリックします。

ユーザー名とパスワードが要求される場合 は、正しいユーザー名とパスワードを入力し ます。

補足:

- 工場出荷時のユーザー ID とパスワードは、両方とも 空白(空値)です。
- 4 [ネットワークスキャン (PC/ サーバー)] で「PC/サーバー宛先表」をクリックし ます。
- 5 未登録の行にある [新規登録] をクリッ クします。

[PC/ サーバー宛先表を登録] ページが表示さ れます。

- a.[名称(プリンターに表示されます)]フィー ルドに宛先表に表示する名称を入力します。
- **h**「ネットワーク種類」に「SMB」を選択し ます。
- ドにコンピューターの IP アドレスを入力 します。

Windows: コンピューターの IP アドレス を確認するには、DOS コマンドプロンプ トのウィンドウを開き、「ipconfig」と入 力して Enter キーを押します。

Mac OS X: コンピューターの IP アドレ スを確認するには、「システム環境設定] を開き、「**ネットワーク**」をクリックします。

- **d**.[ポート番号]フィールドにポート番号を入 力します。分からない場合は、デフォルト 値の139を入力してください。
- **P.** [**ログイン名**] フィールドに、コンピュー ター上の共有フォルダーへのアクセス権の あるユーザーアカウント名を入力します。

補足:

- [**ログイン名**] には日本語を使用できません。
- f 「パスワード]と「パスワードの確認]フィー ルドに、上のログイン名のパスワードを入 力します。

補足:

- コンピューターへのスキャン機能では、空のパスワー ドは無効となります。必ず有効なユーザーログインア カウントのパスワードを設定してください。
- **g**, Windows: [共有名] フィールドに共有 用に作成したフォルダーの共有名を入力し ます。

Mac OS X: [共有名] フィールドに共有 用に作成したフォルダーのフォルダー名を 入力します。

**h** スキャンした文書を共有フォルダー下に作 成したサブフォルダーに保存するには、[サ ブディレクトリパス (任意)]にパスを入 力します。例えば、共有フォルダー下に [ColorScans] サブフォルダーを作成した 場合、[サブディレクトリパス(任意)]フィー ルドに「\ColorScans」と入力します。 サブフォルダーを作成せずにスキャンした 文書を直接共有フォルダーに保存する場合 は、空白にしてください。

| <b>7 [新しい設定を適用</b> ]をクリックすると、<br>新しい宛先が登録されます。                                                                                                    | ◆ 手順 2: EpsonNet Config を使用して<br>個人用電子メール宛先を作成する                                                                                                    |
|----------------------------------------------------------------------------------------------------|----------------------------------------------------------------------------------------------------|
| 電子メールへのスキャン                                                                                                    | <b>1</b> ウェブブラウザーを起動します。<br><b>2</b> アドレスバーにプリンターの IP アドレス                                                                                                    |
| <ul> <li>電子メールへのスキャン</li> <li>・ 手順1: EpsonNet Config を使用して<br/>SMTP サーバーを設定する。</li> <li>エレベのスキャン機能を使用するには、まず SMTP サイパー<br/>情報を設定します。SMTP (簡易メール転送フロトコル)<br/>とは、電子メール送信に使用するプロトコルです。</li> <li>・ ウェブブラウザーを起動します。</li> <li>・ クェブブラウザーを起動します。</li> <li>2 アドレスバーにプリンターの IP アドレス<br/>を入力し、Enter キーを押します。</li> <li>・ フリンターのウェブページが表示されます。</li> <li>・ フリンターのP アドレスを確認するには、System<br/>Settings ページを印刷してください。</li> <li>3 「プロパティ] タブをクリックします。</li> <li>3 「プロパティ] タブをクリックします。</li> <li>5 [SNMP] で [有効] チェックボックス<br/>が選択されていることを確認します。</li> <li>6 [プロトコル設定] で [E メール] をクリッ<br/>クします。</li> <li>7 電子メール設定を入力し、[新しい設定を<br/>適用] をクリックします。([SMTP サー<br/>バー設定] の設定を行います。ご使用の<br/>環境によっては、[SMTP 送信の認証]<br/>を設定する必要がある場合もあります。)</li> <li><i>HET</i></li> <li>・ 小教に応じて、システム管理者に電子メール設定を問います。</li> </ul> | <ol> <li>ウェブブラウザーを起動します。</li> <li>アドレスバーにプリンターのPアドレスを入力し、Enter キーを押します。<br/>ブリンターのウェブページが表示されます。<br/>補足:</li> <li>ブリンターのIPアドレスを確認するには、System<br/>Settingsページを印刷してください。</li> <li>[アドレス帳] タブをクリックします。<br/>ユーザー名とパスワードが要求される場合<br/>は、正しいユーザー名とパスワードを入力します。</li> <li>諸思出商時のユーザーIDとパスワードは、バスワードを入力します。</li> <li>[ファクス/メール] で [アドレス] をク<br/>リックします。</li> <li>(回人アドレスを登録] ページが表示されま<br/>す。</li> <li>[名称] フィールドに、宛先表に表示する<br/>名称を入力します。</li> <li>[メールアドレス] フィールドに宛先の電<br/>子メールアドレスを通用] をクリックすると、<br/>新しい宛先が登録されます。</li> </ol> |
|                                                                                                    |                                                                                                    |

| F            | TP サーバーへのスキャン                                                                      |  |
|--------------|------------------------------------------------------------------------------------|--|
| ◆<br>Ep<br>合 | EpsonNet Config を使用して FTP サー<br>バーへのスキャン設定を行う<br>sonNet Config を使用してスキャン用の宛先を作成する場 |  |
| 1            | ウェブブラウザーを起動します。                                                                    |  |
| 2            | アドレスバーにプリンターの IP アドレス<br>を入力し、 <b>Enter</b> キーを押します。                               |  |
|              | プリンターのウェブページが表示されます。                                                               |  |
|              | 補足:<br>■ プリンターの IP アドレスを確認するには、System<br>Settings ページを印刷してください。                    |  |
| 3            | [ <b>アドレス帳</b> ]タブをクリックします。                                                        |  |
|              | ユーザー名とパスワードが要求される場合<br>は、正しいユーザー名とパスワードを入力し<br>ます。                                 |  |
|              | 補足:<br>■ 工場出荷時のユーザー ID とパスワードは、両方とも<br>空白(空値)です。                                   |  |
| 4            | [ <b>ネットワークスキャン (PC/ サーバー )</b> ]<br>で[ <b>PC/ サーバー宛先表</b> ]をクリックし<br>ます。          |  |
| 5            | 未登録の行にある[ <b>新規登録]</b> をクリッ<br>クします。                                               |  |
|              | [ <b>PC/ サーバー宛先表を登録]</b> ページが表示<br>されます。                                           |  |
| 6            | FTP サーバーの情報を入力します。                                                                 |  |
|              | <b>a.[名称(プリンターに表示されます)</b> ]フィー<br>ルドに宛先表に表示する名称を入力します。                            |  |
|              | <b>b.</b> [ <b>ネットワーク種類</b> ] で[FTP サーバー]<br>を選択します。                               |  |
|              | <b>C. [IP アドレス(または DNS 名)</b> ] フィール<br>ドに FTP サーバーの IP アドレスを入力し<br>ます。            |  |
|              | <b>d.[ポート番号]</b> フィールドにサーバーのポー<br>ト番号を入力します。分からない場合は、<br>デフォルト値の 21 を入力してください。     |  |
|              | <b>Є. [ログイン名</b> ]フィールドに、FTP サーバー<br>へのアクセス権のあるユーザーアカウント<br>名を入力します。               |  |

f. [パスワード] と [パスワードの確認] フィー ルドに、上のログイン名のパスワードを入 力します。

補足:

- FTP サーバーへのスキャン機能では、空のパスワード は無効となります。必ず有効なユーザーログインアカ ウントのパスワードを設定してください。
- *g.*[共有名]および[サブディレクトリパス(任意)]フィールドは空白とします。
- 7 [新しい設定を適用] をクリックすると、 新しい宛先が登録されます。

### ファクス

- ◆ 手順1:ファクスの初期設定を行う
- **1** プリンターに電話線が接続されていることを確認します。
- 2 操作パネルの各種設定ボタンを押します。
- **3** 仕様設定を選択し、<sup>())</sup>ボタンを押します。
- 4 ファクス設定を選択し、○○ボタンを押します。
- **5 発信元ファクス番号**を選択し、○Nボタンを押します。
- **6** テンキーでファクス番号を入力します。
- 7 LCD ディスプレイに表示された番号が正しければ ・ ボタンを押します。
- 8 発信元名を選択し、()・ボタンを押します。
- 9 テンキーで名前を入力します。
- **10** LCD ディスプレイに表示された名前が正しければ (W) ボタンを押します。

これでプリンターのファクス初期設定は完了です。

| • | 手順 2:EpsonNet Config を使用して<br>ファクス送信用宛先を作成する                                                                                                    | •         | 手順3:EpsonNet Config を使用して<br>ファクスグループを作成・編集する                                                                                                    |
|---|----------------------------------------------------------------------------------------------------|-----------|----------------------------------------------------------------------------------------------------|
| 1 | ウェブブラウザーを起動します。                                                                                                    | Eps<br>する | onNet Config からファクスグループを作成・編集<br>場合:                                                                                                    |
| 2 | アドレスバーにプリンターの IP アドレス<br>を入力し、 <b>Enter</b> キーを押します。<br>プリンターのウェブページが表示されます。<br>補足:                                                                                                    | 1<br>2    | ウェブブラウザーを起動します。<br>アドレスバーにプリンターの IP アドレス<br>を入力し、 <b>Enter</b> キーを押します。                                                                                          |
| 3 | <ul> <li>ブリンターのIPアドレスを確認するには、System<br/>Settingsページを印刷してください。</li> <li>[アドレス帳]タブをクリックします。</li> <li>ユーザー名とパスワードが要求される場合<br/>は、正しいユーザー名とパスワードを入力し<br/>ます。</li> <li>補足:</li> <li>工場出荷時のユーザーIDとパスワードは、両方とも</li> </ul> | 3         | プリンターのウェブページが表示されます。<br>補足:<br>■プリンターのIPアドレスを確認するには、System<br>Settingsページを印刷してください。<br>[アドレス帳] タブをクリックします。<br>ユーザー名とパスワードが要求される場合<br>は、正しいユーザー名とパスワードを入力し<br>ます。 |
| 4 | <sup>空白(空値)です。</sup><br>[ <b>ファクス/メール]</b> で[ <b>アドレス</b> ]をク<br>リックします。                                                                                                    |           | <ul> <li>補足:</li> <li>■ 工場出荷時のユーザー ID とパスワードは、両方とも<br/>空白(空値)です。</li> <li>[ファクス / メール] で [ファクスグルー</li> </ul>                                                     |
| 5 | <ul> <li>5 未登録の行にある [新規登録] をクリックします。</li> <li>[個人アドレスを登録] ページが表示されま</li> </ul>                                                                                                    | 5         | <b>プ</b> ] をクリックします。<br>未登録の行にある [ <b>新規登録</b> ] をクリッ<br>クします。                                                                                                   |
|   | <ul> <li>&gt; 。</li> <li>補足:</li> <li>■ 宛先表の最初の8件の宛先が、操作パネルのワンタッチボタンに割り当てられます。</li> </ul>                                                                                                    |           | [ <b>ファクスグループを登録</b> ] ページが表示されます。                                                                                                    |
| 6 | 「       [名称] フィールドに、宛先表に表示する       6         名称を入力します。       7         「電話番号] フィールドに宛先のファクス       7         番号を入力します。       8         「新しい設定を適用] をクリックすると、       9                                                | 6         | [ <b>クルーフ名</b> 称] フィールドにクループ名<br>を入力します。                                                                                                    |
| 7 |                                                                                                    | 7         | [ <b>新しい設定を適用]</b> をクリックすると、<br>新しいファクスグループが登録されます。                                                                                                    |
| 8 |                                                                                                    | 8         | [ <b>戻る</b> ] をクリックします。                                                                                                    |
|   |                                                                                                    | 9         | 作成したグループ名をクリックします。<br>[ <b>ファクスグループを編集</b> ] ページが表示さ<br>れます。                                                                                                    |
|   |                                                                                                    | 10        | ファクスグループに追加する宛先を選択<br>します。                                                                                                    |
|   |                                                                                                    | 11        | [ <b>新しい設定を適用</b> ]をクリックします。                                                                                                    |

### USB 経由での接続時にスキャンおよびファクス機能を設 定する

USB (ユニバーサルシリアルバス) 経由でコンピューターをプリンターに接続する場合は、以下の設定方法を参考にしてください。

■ コンピューターへのスキャン

■ ファクス

補足:

■ ここでは、Microsoft<sup>®</sup> Windows<sup>®</sup> 7 および Mac OS<sup>®</sup> X 10.6 を例に説明します。

| コンピューターへのスキャン                                                                            | 3 | Windows: $[ ツ - h ] \rightarrow [ 新規作成 ] 本$<br>体の宛先表 1] $\rightarrow [ サ - h - h - h ] をクリッ$ |
|------------------------------------------------------------------------------------------|---|----------------------------------------------------------------------------------------------|
| ネットワークコンピューターへのスキャン設定を行うには、宛<br>先表ツールを使用します。                                             |   | クします。                                                                                        |
| USB で接続したコンピューターへのスキャン設定を行うには、<br>スキャンボタンマネージャーを使用します。                                   |   | Mac OS X: [新規作成 [本体の宛先表 ]]<br>アイコンをクリックし、[サーバー] を選<br>択します。                                  |
| ◆ 宛先表ツールを使用してネットワークコン<br>ピューターへのスキャンに使用する宛先を<br>佐ばする                                     |   | [ <b>サーバーアドレス</b> ]ダイアログボックスが<br>表示されます。                                                     |
| 11F成9る<br>補足:                                                                            | 4 | 自動割り当てされた宛先 ID を変更する場                                                                        |
| <ul> <li>宛先表ツールはプリンタードライバーと一緒にインストールされます。</li> <li>宛た志ツールた使用するにはファクスドライバーが必要で</li> </ul> |   | 合は、[ <b>宛先番号を指定する</b> ] チェックボッ<br>クスを選択し、[ <b>宛先 ID</b> ] で1~32の<br>値を入力します                  |
| ■ 処元衣ソールを使用するにはノアクストライバーが必要です。                                                           | E |                                                                                              |
| ネットワークコンピューターにスキャンするには、あらかじめ共有フォルダーを設定します。「手順1:共有フォルダーを                                  | 9 |                                                                                              |
| を設定する」(18ページ)を参照して共有フォルダーを作成し<br>てください。                                                  |   | <b>a. [宛先名</b> ]フィールドに宛先表に表示する<br>名称を入力します。                                                  |
| <b>1</b> Windows: $[スタート] \rightarrow [すべてのプ$                                            |   | <b>b</b> .[転送プロトコル] に [コンピューター]<br>を選択します                                                    |
| ロクラム」→ [EPSON] → [EPSON<br>  P-M230FDN FDW] → 「宛先表ツー                                     |   | 補足:                                                                                          |
| <b>ル</b> ]をクリックします。                                                                      |   | Windowsの場合は、[コンピューター設定ウィザード]<br>ボタンをクリックしてウィザードの手順を実行すれ                                      |
| Mac OS X:[アプリケーション] フォ<br>ルダーで「EPSON] → [EPSON LP-                                       |   | ば、[ <b>サーバーアドレス</b> ] の設定が自動的に行われます。<br>詳細については [ <b>ヘルプ</b> ] ボタンをクリックしてくだ                  |
| M230FDN-FDW] → [宛先表ツール]                                                                  |   | さい。<br><b>c [サーバー /IP アドレス</b> ] フィールドにつ                                                     |
| を選択します。                                                                                  |   | ンピューターの IP アドレスを入力します。                                                                       |
| 補足:<br>■ 複数のファクスドライバーがコンピューターにインス                                                        |   | Windows:コンピューターのIPアドレス                                                                       |
| トールされている場合はプリンターを選択するウィン<br>ドウが表示されます。この場合は、「 <b>機器の名称</b> ]の                            |   | を確認するには、DOS コマンドノロンノ<br>トのウィンドウを開き、「ipconfig」と入                                              |
| 一覧で任意のプリンターの名前をクリックします。                                                                  |   | 力して Enter キーを押します。                                                                           |
| ■ 操作パネルで操作制限設定を有効に設定している場合、パスワードを入力するウィンドウが表示されます。                                       |   | Mac OS X:コンピューターの IP アドレ<br>スを確認するには、「システム環境設定]                                              |
| この場合は、指定したパスワードを入力して[ <b>OK</b> ]<br>をクリックします。                                           |   | を開き、[ <b>ネットワーク</b> ] をクリックします。                                                              |
| <b>2</b> [データの取得に成功しました。]メッセー                                                            |   |                                                                                              |
| ジウィンドウで [ <b>OK</b> ] をクリックします。                                                          |   |                                                                                              |
|                                                                                          |   |                                                                                              |

**d**.Windows: [共有名] フィールドに共有 用に作成したフォルダーの共有名を入力し ます。

Mac OS X: [共有名] フィールドに共有 用に作成したフォルダーのフォルダー名を 入力します。

*e*、スキャンした文書を共有フォルダー下に作成したサブフォルダーに保存するには、[保存場所]にパスを入力します。例えば、共有フォルダー下に[ColorScans]サブフォルダーを作成した場合、[保存場所]フィールドに「\ColorScans」と入力します。
 サブフォルダーを作成せずにスキャンした

文書を直接共有フォルダーに保存する場合 は、空白にしてください。

f. [ユーザー名] フィールドに、コンピュー ター上の共有フォルダーへのアクセス権の あるユーザーアカウント名を入力します。

補足:

- [**ユーザー名**] には日本語を使用できません。
- *g.*[ログインパスワード] と [ログインパス ワードの確認] フィールドに、上のログイ ン名のパスワードを入力します。

補足:

- コンピューターへのスキャン機能では、空のパスワードは無効となります。必ず有効なユーザーログインアカウントのパスワードを設定してください。
- **h**. [既定のポート番号を使用する] チェック ボックスの選択を外し、コンピューターが 使用する [ポート番号] を入力します。分 からない場合は選択したままにしてくださ い。デフォルト値は 139 です。
- **6** 設定を確認し、[OK] をクリックします。
- 7 Windows: [ファイル] メニューから [すべて保存] を選択します。

Mac OS X: [保存] アイコンをクリッ クします。

宛先表が新しい宛先とともにプリンターに保存されます。 これで、ネットワークコンピューターに画像をスキャンできます。 ◆ スキャンボタンマネージャーを使用して USB で接続したコンピューターへのス キャン設定を行う

補足:

- スキャンボタンマネージャーはプリンタードライバーとー 緒にインストールされます。
- Windows: [スタート] → [すべてのプ ログラム] → [EPSON] → [EPSON LP-M230FDN\_FDW] → [スキャンボ タンマネージャー] をクリックします。

Mac OS X: [アプリケーション] フォ ルダーで [EPSON]  $\rightarrow$  [EPSON LP-M230FDN-FDW]  $\rightarrow$  [スキャンボタン マネージャー] を選択します。

- 2 [参照] をクリックします。
- 3 Windows:スキャン画像ファイルの出 力先を選択し、[OK] をクリックします。

Mac OS X:スキャン画像ファイルの出 力先を選択し、[開く] をクリックします。

**4** [OK] をクリックします。

| ファクス                                                                                                    | 2 [データの取得に成功しました。]メッセー<br>ジウィンドウで [OK] をクリックします。                                                                                                    |
|----------------------------------------------------------------------------------------------------|----------------------------------------------------------------------------------------------------|
| <ul> <li>◆ 手順1:ファクスの初期設定を行う</li> <li>1 プリンターに電話線が接続されていることを確認します。</li> <li>2 操作パネルの各種設定ボタンを押します。</li> <li>3 仕様設定を選択し、○Kボタンを押します。</li> <li>4 ファクス設定を選択し、○Kボタンを押します。</li> </ul>                                                                                                    | <ul> <li>3 Windows:左ナビゲーション画面で<br/>[ファクス / メール] アイコンを右クリッ<br/>クし、[新規登録] → [新規宛先] を選択<br/>します。</li> <li>Mac OS X:[新規作成 [本体の宛先表]]<br/>アイコンをクリックし、[ファクス / メー<br/>ル] → [新規宛先] を選択します。<br/>[個人用宛先] ダイアログボックスが表示さ<br/>れます。</li> </ul>                                                         |
| <ul> <li>5 発信元ファクス番号を選択し、∞ボタンを押します。</li> <li>6 テンキーでファクス番号を入力します。</li> <li>7 LCDディスプレイに表示された番号が正しければ∞ボタンを押します。</li> <li>8 発信元名を選択し、∞ボタンを押します。</li> <li>9 テンキーで名前を入力します。</li> <li>10 LCDディスプレイに表示された名前が正しければ∞ボタンを押します。</li> <li>これでプリンターのファクス初期設定は完了です。</li> </ul>                                                                                                    | <ul> <li>4 自動割り当てされた宛先 ID を変更する場合は、[宛先番号を指定する] チェックボックスを選択し、[ID[短縮宛先番号]]で1~99の値を入力します。</li> <li>補足: <ul> <li>宛先表の最初の8件の宛先が、操作パネルのワンタッチボタンに割り当てられます。</li> </ul> </li> <li>5 [宛先名] フィールドに、宛先表に表示する名称を入力します。</li> <li>6 [電話番号] フィールドに宛先のファクス番号を入力します。</li> <li>7 [OK] をクリックします。</li> </ul> |
| <ul> <li>◆ 手順 2:宛先表ツールを使用して個人用ファクス宛先を作成する</li> <li>1 Windows: [スタート] → [すべてのプログラム] → [EPSON] → [EPSON LP-M230FDN_FDW] → [宛先表ツール] をクリックします。</li> <li>Mac OS X: [アプリケーション] フォルダーで [EPSON] → [EPSON LP-M230FDN-FDW] → [空先表ツール] を選択します。</li> <li>230FDN-FDW] → [宛先表ツール]を選択します。</li> <li>230FDN-FDW] → [宛先表ツール]を選択します。</li> <li>24007アクスドライバーがコンピューターにインストールされている場合はブリンターを選択するウィンドウが表示されます。この場合は、[機器の名称] の一覧で任意のプリンターの名前をクリックします。</li> <li>操作パネルで操作制限設定を有効に設定している場合、パスワードを入力するウィンドウが表示されます。この場合は、指定したパスワードを入力して [OK] をクリックします。</li> </ul> | <ul> <li>8 Windows: [ファイル] メニューから<br/>[すべて保存] を選択します。</li> <li>Mac OS X: [保存] アイコンをクリッ<br/>クします。</li> <li>宛先表が新しいファクス宛先とともに保存されます。</li> </ul>                                                                                                    |

l

| ◆ 手順3:宛先表ツールを使用してファクス<br>グループを作成・編集する                                                                                                    | <b>8</b> グループメンバーの追加が終わったら<br>[OK] をクリックします。                                                                                                    |
|----------------------------------------------------------------------------------------------------|----------------------------------------------------------------------------------------------------|
| ダリープを作成・編集する     ダループを作成・編集する     宛先表ツールを使用してグループを作成する場合:     1 Windows: $[スタート] \rightarrow [すべてのプログラム] → [EPSON] \rightarrow [EPSONLP-M230FDN_FDW] → [宛先表ツール] をクリックします。     Mac OS X: [アプリケーション] フォルダーで [EPSON] → [EPSON LP-M230FDN-FDW] → [宛先表ツール]をクリックします。     Mac OS X: [r r r r r r r r r r r r r r r r r r r$ | <ul> <li>[OK] をクリックします。</li> <li>9 もう一度 [OK] をクリックしてグループを作成します。<br/>Mac OS X の場合は手順11に進みます。</li> <li>10 グループメンバーを確認し、[OK] をクリックします。</li> <li>11 Windows: [ファイル] メニューから<br/>[すべて保存] を選択します。<br/>Mac OS X: [保存] アイコンをクリックします。</li> <li>宛先表ツールでファクスグループを編集する場合:</li> <li>1 宛先表ツールを開きます。</li> </ul> |
| 毎日ハモルで床IFMIK設定で有効に設たしている場合、パスワードを入力するウィンドウが表示されます。 この場合は、指定したパスワードを入力して[OK] をクリックします。                                                                                                    | <b>2</b> 左ナビゲーション画面で、[ <b>ファクス /</b><br>メール]アイコンをクリックします。                                                                                                    |
| <b>2</b> [データの取得に成功しました。]メッセー<br>ジウィンドウで [OK] をクリックします。                                                                                                    | <b>3</b> 右上のナビゲーション画面で編集する<br>ファクスグループをダブルクリックしま                                                                                                    |
| <ul> <li>3 Windows:左ナビゲーション画面で</li> <li>[ファクス / メール] アイコンを右クリックし、[新規登録] → [新規ファクスグループ] を選択します。</li> </ul>                                                                                                    | す。<br><b>4</b> [追加と削除] ボタンをクリックします。<br><b>5</b> [追加] および [削除] ボタンでグループ<br>の編集を行います。                                                                                                    |
| Mac OS X: [新規作成 [ 本体の宛光表 ]]<br>アイコンをクリックし、[ファクス / メー<br>ル] → [新規ファクスグループ] を選択<br>します。<br>「ファクスグループ] ダイアログボックスが                                                                                                    | <ul> <li>6 [OK] をクリックします。</li> <li>7 もう一度 [OK] をクリックします。<br/>Mac OS X の場合は手順9に進みます。</li> </ul>                                                                                                    |
| 表示されます。<br>自動割り当てされたグループ ID を変更す<br>る場合は、[ <b>宛先番号を指定する</b> ] チェッ                                                                                                    | <ul> <li>8 グループメンバーを確認し、[OK] をクリックします。</li> <li>9 Windows:「ファイル」メニューから</li> </ul>                                                                                                    |
| クボックスを選択し、[ <b>グループ ID</b> ] で<br>1 ~ 6 の値を入力します。                                                                                                    | [すべて保存] を選択します。<br>Mac OS X:[保存] アイコンをクリッ                                                                                                    |
| <ul> <li>5 [クループ名] フィールドに、宛先表に表示する名称を入力します。</li> <li>6 「2010 と判除】 ギタンキタリックします。</li> </ul>                                                                                                    | クします。                                                                                                    |
| <ul> <li>         「追加と削除」ホタンをクリックします。     </li> <li>         「選択できるメンバー]からグループメン         バーを選択し、[追加]ボタンをクリック         してグループに追加します。     </li> </ul>                                                                                                    |                                                                                                    |
|                                                                                                    |                                                                                                    |

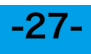

LP-M230 シリーズ セットアップガイド ©2012 Seiko Epson Corporation. All rights reserved.

> 2012 年 10 月発行 604E 61290 / DE5138J9-1 Printed in China

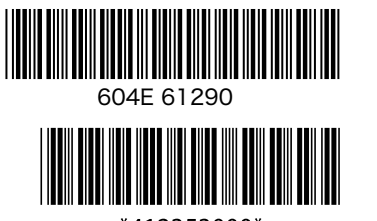

\*412353000\*